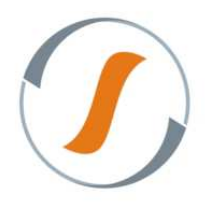

#### Conferência de Saída (via Coletor de Dados)

Fluxo simples

Pulmão -> Picking -> Doca

Parâmetro ativado na Configuração da Onda

- Utiliza Conferência Saída
- Enviar Volume Automaticamente para Doca.

Para realizar Conferência de Saída da mercadoria é necessário acessar o Coletor de Dados SiltWms.

- 1. Acesse o Coletor de Dados SiltWmsEnterprise, conforme imagem abaixo:
  - ✓ Usuário;
  - ✓ Senha.

Em seguida clique no botão "Entrar".

|                 | SILTWMS-6.2.1.0 |
|-----------------|-----------------|
| Login           |                 |
| Usuario: lilian |                 |
| Senha:          |                 |
|                 | Entrar          |

2. Selecione um armazém e clique no botão "Avançar".

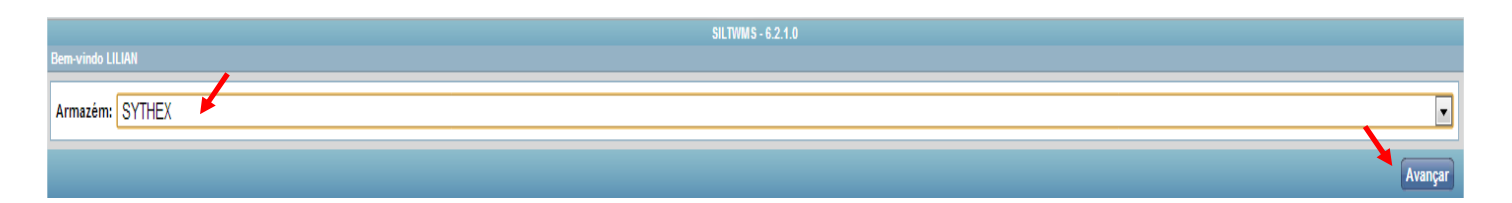

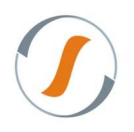

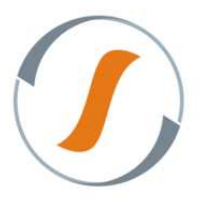

3. Na tela do Gerenciador de Expedição a coluna "Conferido" está marcado com "Não" informando que falta realizar a atividade de conferência.

| 7          |                     |        | Onda                                      |               | Separação                                | Infor                    | mações                   |               | Ê              |          |              |        |             |                      |
|------------|---------------------|--------|-------------------------------------------|---------------|------------------------------------------|--------------------------|--------------------------|---------------|----------------|----------|--------------|--------|-------------|----------------------|
| Exibir     | Formar<br>Alterar 7 | itulo  | Liberar Corte de F<br>Cancelar • Processa | iormação 🔲 Ad | rompanhamento 📃 Tarefa<br>erar Usuário 🕶 | s Documentos             | Produtos<br>Produtos com | Prazo Crítico | Impressos<br>• |          |              |        |             |                      |
| idOnda 👻 C | Onda                | Тіро   | Título                                    | Status        | Qtde Reab. Pendente                      | Reabastecimento Pendente | Separado                 | Conferido     | Pesado         | Faturado | Auditoria    | Pedido | Nota Fiscal | Qtde de Nota Fisca   |
| 261 1      | 126                 | ONDA   | ONDA SIMPLES - 121280                     | EM EXECUÇÃO   | 0                                        | 🗱 Não                    | 🖌 Sim                    | 🗱 Não         | 🗱 Não          | V Sim    | NÃO AUDITADO |        | 121280      | 1 A                  |
| ł          |                     |        | m                                         |               |                                          |                          |                          |               |                |          |              |        |             | +                    |
| 🚺 🍕 Pági   | pina 1              | de 1 🗼 | н 2 🖌 🖓 👘                                 | 🔄 Filtrar 🕶 📴 | Exibir Todos                             |                          |                          |               |                |          |              |        |             | Exibindo 1 - 1 de 1= |

4. Clique na aba "Em Aberto" localize a Onda pendente de Conferência.

| SILTWMS - 6.2.1.0                                                              |      |
|--------------------------------------------------------------------------------|------|
| Designada a mim Em Aberto                                                      |      |
| 98 RTT - Onda 96 - Tst Picking para Packing Sythex                             | X    |
| 126Remanejar Origem id 95 - PULINÃO SYTHEX - RUA 02 PARA PULINÃO SYTHEX RUA 02 | X    |
| 147 Contagem do Inventario 23 - INVENTARIO PARCIAL                             | X    |
| 1650NDA SIMPLES - 121280 - Conferir Onda 126 (Doca )                           | X    |
|                                                                                |      |
| Menu                                                                           | Sair |

5. Após selecionar a linha da Convocação Ativa, será possível iniciar a Conferência do palete.

| Menu           | SILTWMS - 6.2.1.0 |      |
|----------------|-------------------|------|
| Romaneio/Onda: | 126               |      |
| Pallet:        | 1                 |      |
| G              |                   | ОК   |
| Atividades     |                   | Sair |

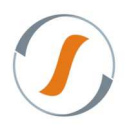

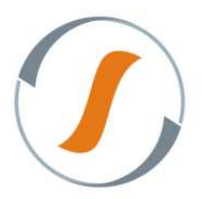

6. Informe o código de barras da embalagem que será conferida e clique no botão OK para o próximo passo.

|                | SILTWMS - 6.2.1.0 |
|----------------|-------------------|
| Menu           |                   |
| Romaneio/Onda: | 126               |
| Pallet:        | 1                 |
| Cód. Barra:    |                   |
|                | Finalizar OK      |
| Atividades     | Sair              |

7. Informe a quantidade de embalagens referente ao código de barras em conferência e clique em ok.

|                  | SILTIVIMS - 6.2.1.0                    |
|------------------|----------------------------------------|
| Menu             |                                        |
| Produto:         | STH02 MARCADOR DE LIVRO (EMB.PRESENTE) |
| Qtde:            | OUN                                    |
| Barras:          | 1212121212001                          |
| Fator Conversão: | 1                                      |
| Apresentação:    | 1X1                                    |
| Foto:            | <u>Visualizar Foto</u>                 |
| Quantidade:      |                                        |
| 0                | OK                                     |

8. Após finalizar a primeira conferência o sistema exibirá mensagem "Contagem realizada com sucesso", e será possível informar outro código de barras para continuar com a conferência, este processo será repetido até completar toda a conferência das embalagens que foram separadas para a Onda, ao clicar no botão "Finalizar" e houver divergência de contagens o sistema exibirá relação de produtos x embalagens solicitando recontar.

|                | SILTWMS - 6.2.1.0               |
|----------------|---------------------------------|
| Menu           |                                 |
| Romaneio/Onda: | 126                             |
| Pallet:        | 1                               |
| Cód. Barra:    |                                 |
|                | Finalizar OK                    |
|                | Contagem realizada com sucesso. |
| Atividades     | Sair                            |
|                |                                 |

#### Sythex Tecnologia em Sistemas

Av. Eng. Luiz Carlos Berrini, 550 - Conj. 102 - 04571-000 - Berrini - São Paulo - SP Fone: +55 11 5506-0861 - <u>sythex@sythex.com.br</u>

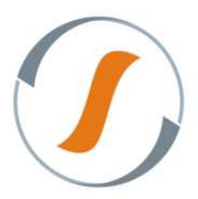

9. Se não houver nenhuma divergência após clicar no botão "Finalizar" exibirá a mensagem "Palete Conferido com sucesso".

| Menu                          | SILTWMS-6.2.1.0 |
|-------------------------------|-----------------|
| Pallet conferido com sucesso. |                 |
| G                             |                 |
| Atividades                    | Sa              |
| Atividades                    | 2               |

10. Após a conclusão do processo de Conferência de Saída na tela do Gerenciador de Expedição a coluna "Conferido" terá o status alterado para "Sim", onde o próximo passo será de realizar a coleta para expedir as notas fiscais que foram separadas e conferidas.

| Gerencia | dor de Ex           | kpedição      |                                                          |                           |                                                      |                          |                                    |               |           |          |           |        |             |                     |
|----------|---------------------|---------------|----------------------------------------------------------|---------------------------|------------------------------------------------------|--------------------------|------------------------------------|---------------|-----------|----------|-----------|--------|-------------|---------------------|
| Exibir   | o Formar<br>Atterar | Y<br>Titulo 🗐 | Onda<br>Liberar 📄 Corte de Fo<br>Cancelar • 📄 Processar. | rmação 📄 Aco<br>. → 📄 Ate | Separação<br>ompanhamento 🔲 Tarefa<br>erar Usuário 🕶 | s Documentos             | mações<br>Produtos<br>Produtos com | Prazo Crítico | impressos |          |           |        |             |                     |
| idOnda 🔻 | Onda                | Tipo          | Título                                                   | Status                    | Qtde Reab. Pendente                                  | Reabastecimento Pendente | Separado                           | Conferido     | Pesado    | Faturado | Auditoria | Pedido | Nota Fiscal | Qtde de Nota Fisca  |
| 261      | 126                 | ONDA          | ONDA SIMPLES - 121280                                    | EM EXECUÇÃO               | 0                                                    | XNão                     | V Sim                              | Sim           | V Sin     | 🗸 🗸 Sim  | AUDITADO  |        | 121280      | 1                   |
|          |                     |               |                                                          |                           |                                                      |                          |                                    |               |           |          |           |        |             |                     |
|          |                     |               | III                                                      |                           |                                                      |                          |                                    |               |           |          |           |        |             | ٢                   |
| 14.4     | Página 1            | de 1 🕨        | н 🗟 🔽 🗗 🖷                                                | 🔄 Filtrar 🔹 📴             | Exibir Todos                                         |                          |                                    |               |           |          |           |        |             | Exibindo 1 - 1 de 1 |
| Gerenci  | iador de l          | Expedição     | ,                                                        |                           |                                                      |                          |                                    |               |           |          |           |        |             |                     |

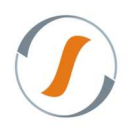